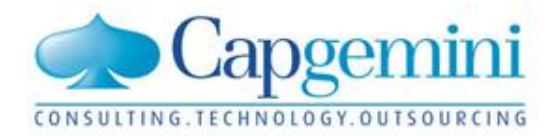

# KUBUS Informationsveranstaltung

Kubus- Kunden Düsseldorf, 22. November 2011

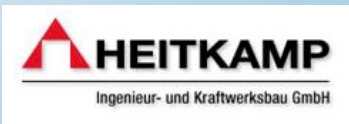

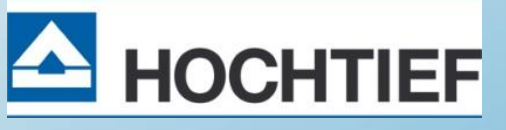

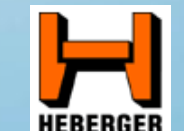

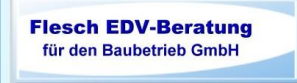

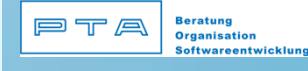

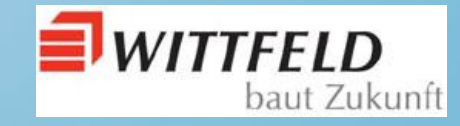

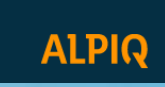

# AGENDA – Kubus Informationsveranstaltung 22.11.2011

| Thema                                                |                              | Referent                                           | Start-<br>Ende   |  |  |  |  |
|------------------------------------------------------|------------------------------|----------------------------------------------------|------------------|--|--|--|--|
| Begrüßung<br>Vorstellung Capgemini / Vorstellung Tei | ilnehmer                     | R. Meisner                                         | 11:00            |  |  |  |  |
| Zertifizierung Kubus 7.0 für GAEB DA X               | (ML                          | R. Meisner                                         | 11:15            |  |  |  |  |
| Vorstellung Kubus 7.1                                |                              | R. Meisner / D. Schäfer<br>/N. Demiroglu / B. Wakk | (at 11:20        |  |  |  |  |
| Technische Innovation                                |                              | R. Meisner                                         | 12:50 -<br>13:00 |  |  |  |  |
| Performance unter Citrix und MS Winde                | ows 2008 Server              | Dirk Hering                                        | 13:45            |  |  |  |  |
| GAEB und REB 23.003 / Bericht vom B                  | VBS                          | R. Meisner                                         | 14:05 –<br>14:30 |  |  |  |  |
| Kubus 7.2 (Schwerpunkt "Integration d                | er Zeitschiene")             | R. Meisner / N. Kleikam                            | p 15:00          |  |  |  |  |
| Kundenbeiträge / Weiteres / Diskussior               | ۱                            |                                                    | 16:30            |  |  |  |  |
| Ende der Veranstaltung                               |                              | 17:00                                              |                  |  |  |  |  |
|                                                      | Mittagessen:<br>Kaffeenause: | 13:00 Uhr<br>14:30 Uhr                             |                  |  |  |  |  |

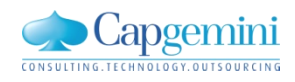

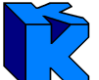

| Begrüßung<br>Vorstellung | Neukunden,<br>GAEB-<br>Zertifikat | Kubus 7.1 | Technik | Performance | BVBS<br>GAEB<br>REB | Zeitschiene | Weiteres<br>Diskussion |
|--------------------------|-----------------------------------|-----------|---------|-------------|---------------------|-------------|------------------------|
|--------------------------|-----------------------------------|-----------|---------|-------------|---------------------|-------------|------------------------|

Erfolge in 2011: 2 neue Kunden arbeiten mit Kubus, ...

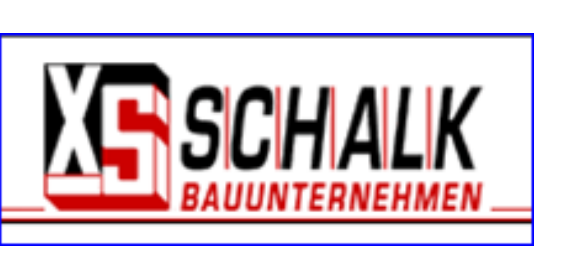

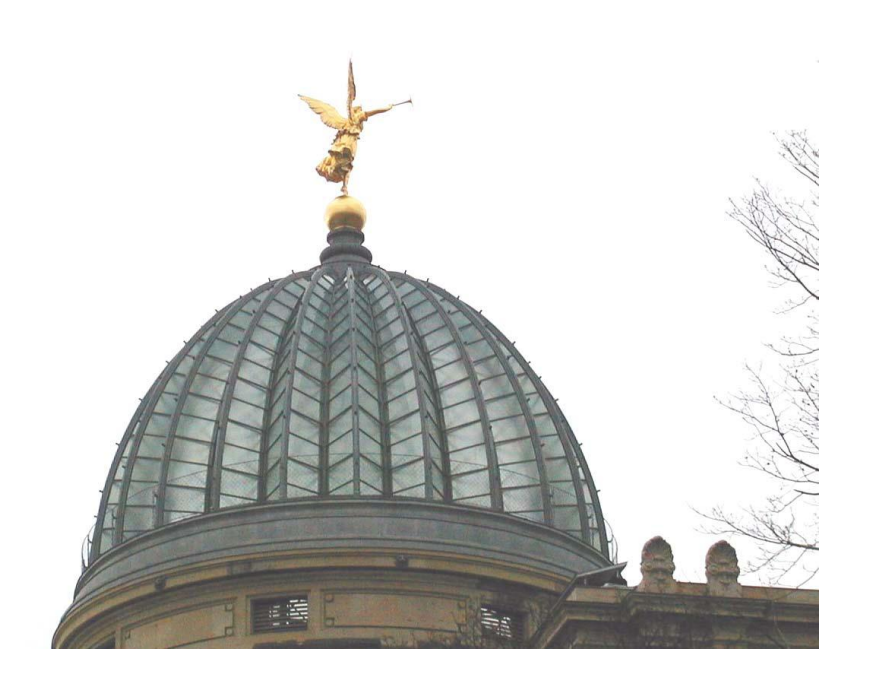

Die Glaser

Die Glaser GmbH

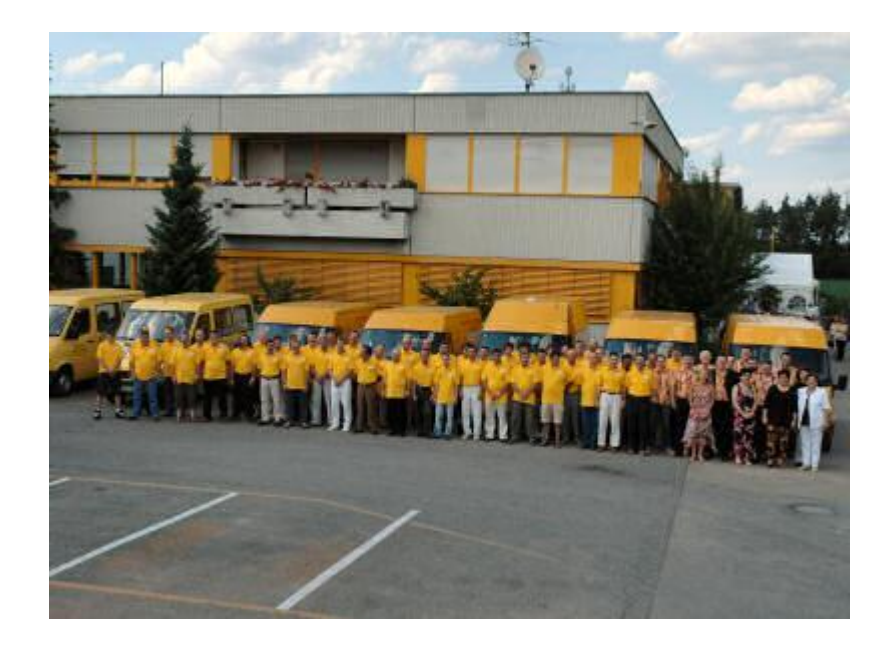

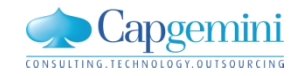

| egrüßung<br>orstellung                                                                                                    | Technik  | Performance     | BVBS<br>GAEB<br>REB | Zeitschiene       | Weiteres<br>Diskussio |
|----------------------------------------------------------------------------------------------------|----------|-----------------|---------------------|-------------------|-----------------------|
| AEB XML 3.1 – Kubus 7.0 ist seit                                                                                                    | dem 22.0 | 3.2011 zertifiz | iert                |                   |                       |
| Bundesverband Bausoftware e.V.                                                                                                    |          |                 |                     |                   |                       |
| ZERTIFIKAT<br>GAEB DA XML 3.1 – Schnittstelle<br>- Bauausführung -                                                                                                    |          |                 |                     |                   |                       |
| Der Firma                                                                                                    |          | .6              | kat GAE             | BXM               |                       |
| Capgemini<br>Wanheimerstraße 68<br>40468 Düsseldorf                                                                                                    |          | 1.erti          | 2                   | ¥ 3               |                       |
| wird bescheinigt, dass die Prüfung der Software "KUBUS" Version 7.0<br>nach den festgelegten Prüfungskriterien (V 01/07/2010) erfolgreich<br>bestanden wurde.                        |          |                 | \$\\                |                   |                       |
| Erfolgte Prüfung: Import eines LVs der Datenart 83<br>Export eines LVs der Datenart 84                                                                                               |          | <b>建制作用</b>     | BAUSOFTW            | RBAND<br>ARE E.V. |                       |
| Ablauf und Inhalt der durchgeführten Prüfung sind im Prüfbericht vom<br>22.03.2011 vermerkt. Die Eintragung der Zertifizierung in die Prüfliste erfolgt<br>unter der Nummer. 05/2011 |          |                 | GAI                 | EB/               |                       |
| Der BVBS e.V. bescheinigt hiermit die Konformität der geprüften Software mit<br>den verbindlich vereinbarten Prüfungskriterien.                                                      |          |                 | zertifiz            | viert             |                       |
| Datum der Erstzertifizierung: 22.03.2011                                                                                                    |          |                 |                     |                   |                       |
| Dieses Zertifikat ist gültig bis: 21.03.2016                                                                                                    |          | 6               | ayanefi             | hrun9             |                       |
| M. Frits                                                                                                    |          |                 | 40310               |                   |                       |
| Michael Fritz , Geschäftsführer<br>Celle den 25. März 2011                                                                                                    |          |                 |                     |                   |                       |
| BUNDESVERBAND BAUSOFTWARE E.V. SCHWARZER WEG 16, 29227 CELLE                                                                                                    |          |                 |                     |                   |                       |
|                                                                                                    |          |                 |                     |                   |                       |

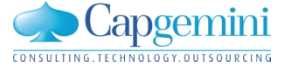

| Begrüßung<br>VorstellungNeukunden,<br>GAEB-<br>ZertifikatKubus 7.1Tech                                                  | nnik Performance BVBS<br>GAEB<br>REB Zeitschiene Weiteres<br>Diskussion                                              |
|----------------------------------------------------------------------------------------------------|----------------------------------------------------------------------------------------------------|
| Neues Setup für Kubus                                                                                                   |                                                                                                    |
| <ul> <li>Eigenschaften des Setup zu Kubus 7.1</li> <li>Aktuelle Version von InstallShield</li> </ul>                    | Kubus 7.1 für MSWindows 200x/XP/Vista/7 - InstallShield Wizard                                                       |
| <ul> <li>Kundenindividuell mit Serien-Nummer</li> <li>z. B. "0000" für die Demo-Version</li> </ul>                      | Geben Sie bitte Ihre Informationen ein.                                                                              |
| <ul> <li>2 Setup-Dateien für deutsche Version</li> <li>– Kubus-Programm und Berichte</li> <li>– Online Hilfe</li> </ul> | Ihre Kubus-Seriennummer:                                                                                             |
| <ul> <li>Setup-Dialoge in Deutsch</li> <li>2 Setup-Dateien f ür internationale Version</li> </ul>                       | Bei Eingabe einer ungültigen Sereinnummer wird die Demo-Version installiert.                                         |
| <ul> <li>Kubus-Programm und Berichte f ür alle<br/>vorhandenen Sprachen</li> </ul>                                      |                                                                                                    |
| <ul> <li>Online Hilfe (Englisch)</li> <li>Setup-Dialoge in Englisch</li> </ul>                                          | Version 7.1 (deutsch)<br>für MS-Windows 200×/XP/Vista/7<br>Build 1124Mi (Release)<br>DB-Version 43.10 (Demo-Version) |
| Name Size                                                                                                    | Kubus Demo-Version                                                                                                   |
| Kubus71-Setup-dt.exe44.010Kubus71-Setup-OHGerman_CHM.exe125.095                                                         | KB<br>KB                                                                                                    |

# 

| Begrüßung<br>Vorstellung<br>Zertifik | , Kubus 7.1 | Technik | Performance | BVBS<br>GAEB<br>REB | Zeitschiene | Weiteres<br>Diskussion | \<br>/ |
|--------------------------------------|-------------|---------|-------------|---------------------|-------------|------------------------|--------|
|--------------------------------------|-------------|---------|-------------|---------------------|-------------|------------------------|--------|

## Hilfe 7.1 weiterhin auf Basis von MS Help ("web-browser" verschoben)

#### Gründe für die Verschiebung des Einsatzes der Hilfe auf Basis eines web-browsers

- Vorteile des web-browsers
  - unabhängig vom Betriebssystem
  - Anzeige in beliebigen web-browsern möglich
- Nachteile des web-browsers
  - hohe Anzahl von Hilfe-Dateien (Faktor 200)
  - schlechtere Wartbarkeit, da die Hilfe immer vollständig erstellt und ausgeliefert werden muss
  - schlechte Performance bei der Ausführung
  - Suchergebnisse von verminderter Qualit
     ät
  - lange Installationsdauer

Reaktivierung der MS Hilfe

- Verbesserung der Funktionalität
  - Kapiteldruck (auch Unterkapitel) wurde ermöglicht
  - Favoritenverwaltung verbessert
  - verbesserte Wartbarkeit
  - Auslieferung von Teilhilfen über Updates

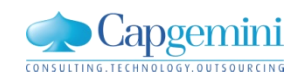

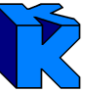

| Begrüßung<br>Vorstellung            | eukunden,<br>AEB-<br>ertifikat Kubus 7.1 Technik Performance BVBS<br>GAEB<br>REB Zeitschiene                                                                                                    | Veiteres<br>)iskussion |  |  |  |  |  |  |  |  |  |
|-------------------------------------|----------------------------------------------------------------------------------------------------|------------------------|--|--|--|--|--|--|--|--|--|
| Konzept "Dokumentenablage in Kubus" |                                                                                                    |                        |  |  |  |  |  |  |  |  |  |
| Dokumenten-Pfad:                    | allgemeiner Teilpfad +<br>(z. B. Directory für alle Bauprojekte)                                                                                                    |                        |  |  |  |  |  |  |  |  |  |
| Definition:                         | <ul> <li>"Temp"-Verzeichnis, wenn keine<br/>individuelle Einstellung vorhanden</li> <li>Einstellbar für den Anwender über<br/>die Funktion "Sprache und Pfade"</li> <li>Einstellbar durch die System-<br/>Umgebungs-Variable<br/>"KUBUSDOC"</li> <li>Einstellbar pro Datenbank über die<br/>Optionsverwaltung</li> <li>Vorbelegung aus</li> <li>Datenbank</li> <li>Projekt-Nummer</li> <li>BO-Kategorie</li> <li>BO-Bezeichnung</li> </ul> |                        |  |  |  |  |  |  |  |  |  |
|                                     | KUBUS       Nachkommastellen für Mengen, Kosten       Projektverwaltung       Kurz         Dokumente       Font       RTF-Textansicht Absatz         Pfad:       _Programme\KUBUS\_Kubus_Dokumente          Projekt-Pfad anwenden (DB\PrjNr[\BOCat\BOBez])                                                                                                    |                        |  |  |  |  |  |  |  |  |  |

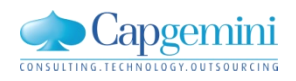

| Begrüßung<br>Vorstellung<br>Zertifikat | V Kubus 7.1 | Technik | Performance | BVBS<br>GAEB<br>REB | Zeitschiene | Weiteres<br>Diskussion | \<br>/ |
|----------------------------------------|-------------|---------|-------------|---------------------|-------------|------------------------|--------|
|----------------------------------------|-------------|---------|-------------|---------------------|-------------|------------------------|--------|

## Weiterentwicklung in Kubus 7.1

#### Größere Erweiterungen

- Integration der Zeitschiene (Phase I)
- REB 23.003 Ausgabe 2009 (u.a. mit Bildern) Doreen Schäfer
- LV-Vergleich- und Datenübernahme Nese Demiroglu
- Einfache Sprach- und Pfadumschaltung Josef Hermes
- "Beliebige" Sprachen in Kurz- und Langtext Birgit Heuwing
- Benutzerbezogene Berechtigungen <u>Bernd Wakkat</u>

Auszug aus den kleineren Erweiterungen

- "Referenz: NU-LV" und "Info: NU-LV" Nese Demiroglu
- Positionszuordnung in AE-Struktur
- Überarbeitung Ansicht "NU-RE-LE-Mengen" und zugehörige Funktionen
- Soll-Stunden-Export und Ist-Stunden-Import
- Automatischer Versand von GAEB-Dateien per Mail

| Begrüßung<br>Vorstellung | Neukunden,<br>GAEB-<br>Zertifikat | Kubus 7.1 | Technik | Performance | BVBS<br>GAEB<br>REB | Zeitschiene | Weiteres<br>Diskussion | \<br>/ |
|--------------------------|-----------------------------------|-----------|---------|-------------|---------------------|-------------|------------------------|--------|
|--------------------------|-----------------------------------|-----------|---------|-------------|---------------------|-------------|------------------------|--------|

#### Stunden-SIV: Soll-Stunden exportieren

Die gesamten Soll-Stunden können für ein beliebiges BDE-Programm im ASCII-Format exportiert werden.

| ES KL   | 🕅 KUBUS[Bauherrenentwurf] - TF01 - TF01 |             |          |                                      |                |          |         |             |        |        |         |                   |            |            |               |
|---------|-----------------------------------------|-------------|----------|--------------------------------------|----------------|----------|---------|-------------|--------|--------|---------|-------------------|------------|------------|---------------|
| Daten   | Bear                                    | rbeiten     | Ansicht  | Funktionen System Fenste             | r Hilfe        |          |         |             |        |        |         |                   |            |            |               |
|         | 6                                       | 8           | R   3    | BO zuordnen<br>Zuordnungsbearbeitung |                | F4       | P 📲     | 2           | •   /  | L 56   | # 6     | 10 1 <b>0</b>   9 |            |            | -             |
|         |                                         |             |          | Berechnung für                       |                | Strg+F2  |         |             |        |        |         |                   |            |            |               |
|         |                                         | TF01 -      | S-SIV -  | Dokumente anbinden                   |                | •        |         |             |        |        |         |                   |            |            |               |
|         | -                                       | 1           |          | Textverarbeitung                     |                | •        |         | ( احدا )    |        |        |         |                   |            | ALL Change | d (k alk lat) |
|         |                                         | <b>B</b> 40 |          | Stichtage auswählen                  |                |          |         | cisy<br>pad |        |        |         |                   |            | AKLOLANU   | J (Kalk.ist)  |
|         |                                         | BAS         |          | Stichtage bearbeiten                 |                |          | Stunden | Diff        | MW SOI | MW Ist | MW Diff | Menge VA          | Stunden VA | MW VA      | Menge LE      |
|         |                                         | 0           | Baustell | Letzten Berichtszeitraum ak          | tualisieren    |          |         |             |        |        |         | =                 |            | =          |               |
|         |                                         | 010         | Baustell | Ist-Stunden erfassen                 |                |          |         |             |        |        |         |                   | 12.500,00  | -          |               |
| <b></b> |                                         | Summe       | Bauste   | Soll-Stunden im BDE-Format           | exportieren    |          |         |             |        |        |         |                   | 12.500,00  |            |               |
| E       |                                         | 3           | Beton    | Soll-Stunden im ASCII-Form           | at exportieren |          |         |             |        |        |         | -                 |            | _          |               |
|         |                                         | 300         | Beton a  | Igemein                              | 47,500         | 57,00    |         |             | 1,20   |        |         | 45,000            | 54,00      | 1,20       | 47,50         |
|         |                                         | 310         | Beton G  | ründung                              | 1.529,999      | 6.844,49 |         |             | 4,47   |        |         | 1.600,000         | 7.470,00   | 4,67       | 1.529,99      |

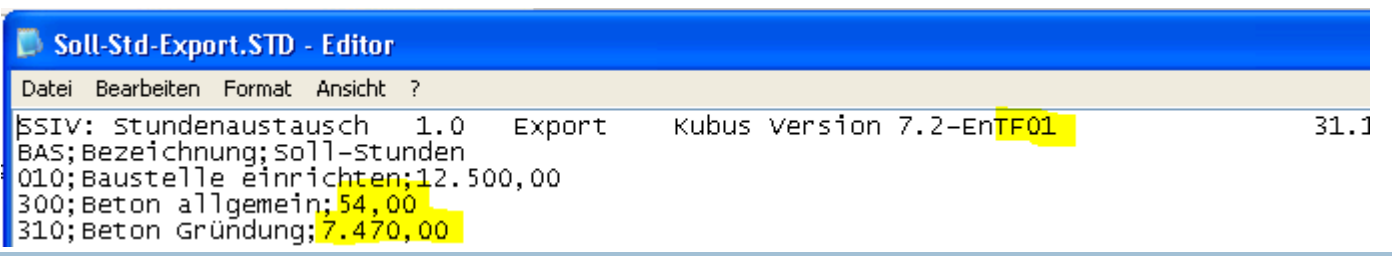

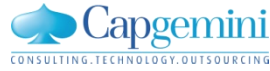

| Begrüßung<br>Vorstellung | Neukunden,<br>GAEB-<br>Zertifikat | Kubus 7.1 | Technik | Performance | BVBS<br>GAEB<br>REB | Zeitschiene | Weiteres<br>Diskussion | \<br>/ |
|--------------------------|-----------------------------------|-----------|---------|-------------|---------------------|-------------|------------------------|--------|
|--------------------------|-----------------------------------|-----------|---------|-------------|---------------------|-------------|------------------------|--------|

#### Stunden-SIV: Ist-Stunden importieren

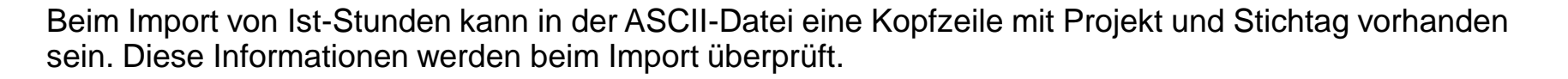

| lst-Stunden - Import-Assistent: Sch                                                                                                    | emaauswahl                                                                                                    |                                                                         |
|----------------------------------------------------------------------------------------------------|----------------------------------------------------------------------------------------------------|-------------------------------------------------------------------------|
| Dateiinhalt (Ausschnitt)<br>SSIV: Stundenaustausch 1.0 Export 1<br>BAS:Bezeichnung:ISt-Stunden<br>010:Baustelle einrichten;12:500,00<br>300:Beton aligemein;54,00<br>310:Beton Gründung:6.870,00<br>320:Beton Stützen;3:990,00<br>330:Beton Wände;9.425,00<br>340;Beton Decken und Balken;18:125,00<br>Import-Schema | 3DE-Prgramm XY TF01 31.10.201118.1                                                                                                    | 1.2011 15:51:23:40;                                                     |
| Schema-Auswahl:                                                                                                    | <ul> <li>Kriterien</li> <li>Schema-Name:</li> <li>Trennzeichen:</li> <li>Texterkennungszeichen:</li> <li>Splitting an Position:</li> <li>Kopfzeile vorhanden:</li> <li>1. Zeile enhält Spaltennamen:</li> <li>1. Datenzeile:</li> </ul> | Auswahl<br>Ist-Std-Datei mit Kopfzeile<br>;<br>"<br>1. Gruppe<br>M<br>3 |
|                                                                                                    | < Zurück Weiter >                                                                                                    | Abbrechen Hilfe                                                         |

Im Import-Schema kann entschieden werden, ob in der Datei eine Kopfzeile und Überschrift vorhanden ist.

Eine Beschreibung des Dateiaufbaues finden Sie in der Online-Hilfe.

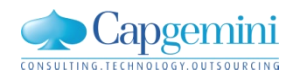

| Begrüßung<br>Vorstellung | Kubus 7.1 | Begrüßung<br>Vorstellung<br>Zertifikat | Technik | Performance | BVBS<br>GAEB<br>REB | Zeitschiene | Weiteres<br>Diskussion | $\Big\rangle$ |
|--------------------------|-----------|----------------------------------------|---------|-------------|---------------------|-------------|------------------------|---------------|
|--------------------------|-----------|----------------------------------------|---------|-------------|---------------------|-------------|------------------------|---------------|

### Automatischer Versand von GAEB-Dateien per Mail

#### Voraussetzungen und Ablauf

| <ul> <li>GAEB-Export</li> </ul> |
|---------------------------------|
|---------------------------------|

- erzeugte Dateien als Anhang in einer E-Mail
- Seite "GAEB Export Protokoll" : neue Schaltfläche "Senden Wird diese gedrückt, so erscheint der "Senden-Dialog" aus z.B. Outlook.
- Empfänger Email-Adressen werden bei allen LV-Typen (außer NU-LV) aus den E-Mail-Adressen der Beteiligen aus den Projektstammdaten vorbelegt:
  - "Bauherr", "Auftraggeber", "Projektleiter AG", "Architekt" und "Ausschreibender"
  - NU-LV: Die Bieteradressen werden aus der Anfrageeinheit ermittelt und als Blind-Adresse vorbelegt.
     Die E-mail Adressen Projektleiter, 1. Bauleiter und Projektkaufmann aus den Projektstammdaten werden als Standard-Empfänger-Adresse vorbelegt.
- Ist das Versenden der Email nicht möglich, erscheint eine Meldung.
- Das Mail-Programm z.B. Outlook und Kubus müssen im gleichen Modus gestartet werden.
- Ist das Mail-Programm z.B. Outlook nicht gestartet, dann landet die Mail im Postausgang und wird erst versendet, wenn z.B. Outlook aktiv ist.

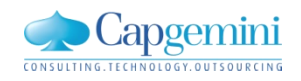

| Begrüßung<br>Vorstellung | Neukunden,<br>GAEB-<br>Zertifikat | Kubus 7.1 | Technik | Performance | BVBS<br>GAEB<br>REB | Zeitschiene | Weiteres<br>Diskussion |  |
|--------------------------|-----------------------------------|-----------|---------|-------------|---------------------|-------------|------------------------|--|
|--------------------------|-----------------------------------|-----------|---------|-------------|---------------------|-------------|------------------------|--|

Automatischer Versand von GAEB-Dateien per Mail

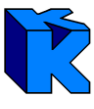

| GAEB Export - Protokoll                                                                                                    |          |
|----------------------------------------------------------------------------------------------------|----------|
| GAEB-Export des LVs "Angebot SBA"                                                                                                    | <u>~</u> |
| Phase 1:<br>Transferieren des Kubus-LV's in eine GAEB Datenstruktur:<br>Die alternative Gruppe/Position ''3.0.006'' enthält keine laufende Nummer > 0<br>( <alnbserno>/<alnserno>)<br/>Es wurden 8 Gruppen und 12 Positionen aufgebaut.</alnserno></alnbserno>                                                                        |          |
| Phase 2:<br>Exportieren der GAEB Datenstruktur:<br>Zeile/Spalte 0/0 (Fehler): GAEB.Award.AwardInfo.BidDate. Das Datum '31.05.99' ist nicht<br>korrekt. Soll: JJJJ-MM-TT<br>GAEB Datei ''C:\Users\rmeisner\Documents\_RME_Programme\KUBUS\_Kubus<br>EXPORT\Angebot SBA.X83''<br>mit 55 Objekten und 76 Elementen erfolgreich erstellt. |          |
| Senden OK Hilfe                                                                                                    | ~        |

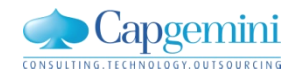

| Begrüßung<br>Vorstellung AEB-<br>Zertifikat Kubus 7.1 | Performance BVBS<br>GAEB<br>REB | Zeitschiene | Weiteres<br>Diskussion |
|-------------------------------------------------------|---------------------------------|-------------|------------------------|
|-------------------------------------------------------|---------------------------------|-------------|------------------------|

Freigaben für Datenbank Oracle und MS- Betriebssysteme

Aktuelle Übersicht: http://web.capgemini.de/kubus-anmeldung/technischevoraussetzungen/index.htm

oder über den allgemeinen Kubus-Link: www.de.capgemini.com/KUBUS

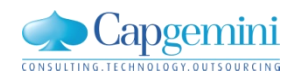

| Begrüßung<br>Vorstellung                                                                   | Kubus 7.1         | Technik    | Performance                                                                                                    | BVBS<br>GAEB<br>REB                | Zeitschiene                                                                   | Weiteres<br>Diskussion                                |
|--------------------------------------------------------------------------------------------|-------------------|------------|----------------------------------------------------------------------------------------------------|------------------------------------|-------------------------------------------------------------------------------|-------------------------------------------------------|
| Angebot nach Excel exp                                                                     | ortieren          |            |                                                                                                    |                                    |                                                                               | Ŕ                                                     |
| Voraussetzungen und Abla                                                                   | uf                |            |                                                                                                    |                                    |                                                                               |                                                       |
| Angebotsvorlage ggf. in Da<br>importieren                                                  | atenbank          |            |                                                                                                    |                                    |                                                                               |                                                       |
| überprüfen (auch Exportve                                                                  | erzeichnis)       | 1          |                                                                                                    |                                    |                                                                               |                                                       |
| <ul> <li>"Daten / Export / Datei-Exp<br/>Exportvorlage</li> </ul>                          | oort / Über       |            |                                                                                                    |                                    |                                                                               |                                                       |
| <ul> <li>Export starten</li> </ul>                                                         |                   |            | ptionsverwaltung                                                                                               |                                    | and P                                                                         |                                                       |
| <ul> <li>Dateiname festlegen</li> </ul>                                                    |                   | KU         | BUS                                                                                                    | Desi                               | gner Allgemein                                                                | 1                                                     |
| <ul> <li>Excel wird von Kubus aus<br/>exportierten Daten des Ang<br/>gestartet.</li> </ul> | mit den<br>gebots | 1)         | Angebot<br>Designer (Berichte/Exportvorlag<br>EKT-LV<br>Kostenstruktur<br>Projektkalender<br>Projektstammdaten | gen) Bibliothek<br>Dateity<br>V Da | en für Standardvorlagen E<br>tei<br>p: csv<br>tei mit verknüpfter Anwendung ö | (portvorlagen                                         |
|                                                                                            |                   |            | Projektverwaltung<br>Terminplan                                                                                | I Aut<br>Tre                       | nner:                                                                         | an<br>'                                               |
|                                                                                            |                   |            |                                                                                                    | Teo                                | terkennung:                                                                   |                                                       |
|                                                                                            |                   |            |                                                                                                    | □ Da                               | ten-Bezeichnungen mit exportiere<br>F-Texte beibehalten                       | n                                                     |
|                                                                                            |                   |            |                                                                                                    |                                    |                                                                               |                                                       |
|                                                                                            | www.de            | .capgemini | .com/KUBUS                                                                                                    |                                    | © 2011 Capger<br>2011_11_22_Kubus_Kund                                        | nini – All rights reserved<br>Jeninfo_1.0 Kunden.pptx |

## Angebot nach Excel exportieren

| Image: Image: Image |                          |     |           |                             |        |         |               |     |              |  |
|----------------------------------------------------------------------------------------------------|--------------------------|-----|-----------|-----------------------------|--------|---------|---------------|-----|--------------|--|
| r <mark>ve</mark>                                                                                                    | <u>ار</u>                | Hon | ne Insert | t Page Layout Formulas Data | Rev    | iew \   | /iew Add-Ins  |     |              |  |
|                                                                                                    | I1 $- (f_x)$ Gesamtpreis |     |           |                             |        |         |               |     |              |  |
|                                                                                                    | Α                        | В   | С         | D                           | E      | F       | G             | Н   | I            |  |
| 1                                                                                                    | P1                       | P2  | OZ        | Kurztext                    | Menge  | Einheit | Einheitspreis | AAF | Gesamtpreis  |  |
| 2                                                                                                    |                          |     |           | Angebot SBA                 |        |         |               |     | 852.246,30 € |  |
| 3                                                                                                    |                          |     | 0         | BAUSTELLENEINRICHTUNG       |        |         |               |     | 19.515,10 €  |  |
| 4                                                                                                    | N                        |     | 0.0       | EINRICHTUNG                 |        |         |               |     | 19.515,10 €  |  |
| 5                                                                                                    | N                        | N   | 0.0.001   | BAUSTELLENEINRICHTUNG U.    | 1      | Р       | 19.515,10 €   |     | 19.515,10 €  |  |
| 6                                                                                                    | Ν                        |     | 3         | UNTERBAU                    |        |         |               |     | 607.994,00 € |  |
| 7                                                                                                    | Ν                        |     | 3.0       | UNTERBAUARBEITEN            |        |         |               |     | 607.994,00 € |  |
| 8                                                                                                    | Ν                        | N   | 3.0.001   | UNBRAUCHBAREN BODEN         | 5.000  | M3      | 8,33€         |     | 41.650,00 €  |  |
| 9                                                                                                    | Ν                        | N   | 3.0.002   | ASPHALTDECKE AUFNEHMEN      | 2.000  | M2      | 2,78 €        |     | 5.560,00€    |  |
| 10                                                                                                    | Ν                        | N   | 3.0.003   | FROSTSCHUTZ HERSTELLEN      | 12.000 | M3      | 16,89 €       |     | 202.680,00 € |  |
| 11                                                                                                    | Ν                        | N   | 3.0.004   | BITU-TRAGSCHICHT 14 CM      | 30.000 | M2      | 9,24 €        |     | 277.200,00€  |  |
| 12                                                                                                    | Ν                        | N   | 3.0.005   | BORDSTEINE A5               | 3.000  | М       | 22,88 €       |     | 68.640,00€   |  |
| 13                                                                                                    | А                        | N   | 3.0.006   | 2-ZEILIGE RINNE SETZEN      | 3.000  | М       | 21,49 €       |     |              |  |
| 14                                                                                                    | Ν                        | М   | 3.0.007   | STEINZEUGROHRE NW 200       | 100    | М       | 122,64 €      |     | 12.264,00 €  |  |
| 15                                                                                                    | Ν                        |     | 4         | BIT.ARBEITEN                |        |         |               |     | 223.500,00 € |  |
| 16                                                                                                    | Ν                        |     | 4.0       | BIT.ARBEITEN                |        |         |               |     | 223.500,00 € |  |
| 17                                                                                                    | N                        | N   | 4.0.001   | BINDER 4 CM EINBAUEN        | 30.000 | M2      | 3,21 €        |     | 96.300,00€   |  |
| 18                                                                                                    | Ν                        | Ν   | 4.0.002   | A-BETON 0/11 4 CM EINBAUEN  | 30.000 | M2      | 4,24 €        |     | 127.200,00 € |  |
| 19                                                                                                    | Ν                        |     | 6         | TAGELOHN                    |        |         |               |     | 1.237,20 €   |  |
| 20                                                                                                    | Ν                        |     | 6.0       | STUNDENLOHNARBEITEN         |        |         |               |     | 1.237,20 €   |  |
| 21                                                                                                    | Ν                        | Ν   | 6.0.001   | FACHARBEITER                | 20     | Н       | 44,97€        |     | 899,40 €     |  |
| 22                                                                                                    | Ν                        | Ν   | 6.0.002   | BAGGER                      | 5      | Н       | 67,56€        |     | 337,80 €     |  |

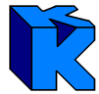

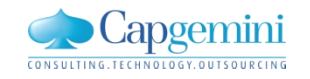

| Begrüßung<br>Vorstellung | Neukunden,<br>GAEB-<br>Zertifikat | Kubus 7.1 | Technik | Performance | BVBS<br>GAEB<br>REB | Zeitschiene | Weiteres<br>Diskussion |  |
|--------------------------|-----------------------------------|-----------|---------|-------------|---------------------|-------------|------------------------|--|
| Kubus in de              | er Praxis                         |           |         |             |                     |             | ľ                      |  |

Dirk Hering, Wittfeld GmbH

## Performance-Verbesserung von Kubus 7.0 unter Citrix und Windows 2008 Server

# **Performance Wittfeld**

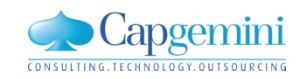

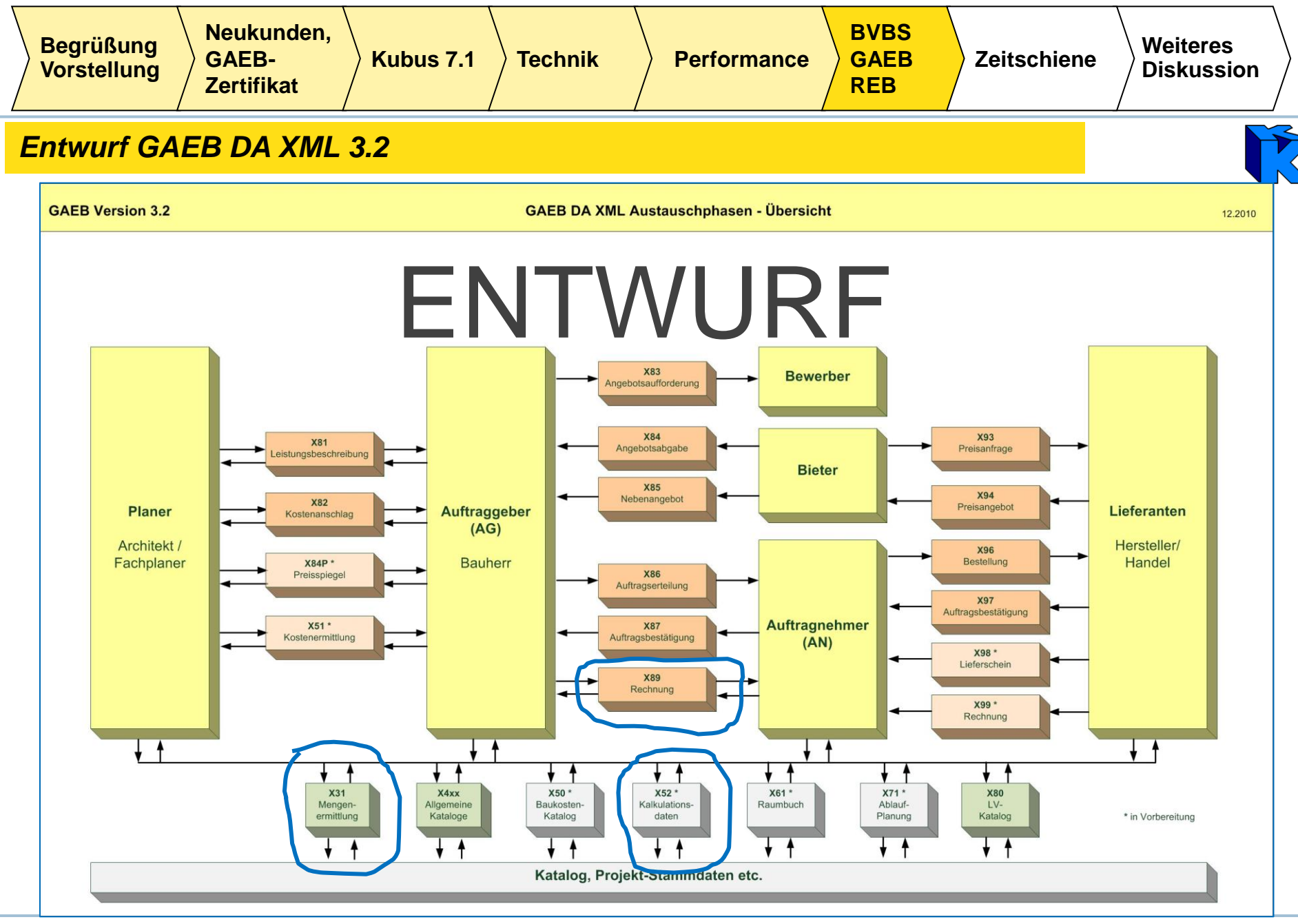

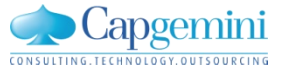

| Begrüßung<br>VorstellungNeukunden,<br>GAEB-<br>ZertifikatKubus 7.1TechnikPerformance | e BVBS<br>GAEB<br>REB Zeitschier | e Weiteres<br>Diskussion |
|--------------------------------------------------------------------------------------|----------------------------------|--------------------------|
|--------------------------------------------------------------------------------------|----------------------------------|--------------------------|

### REB-VB 23.003 - Ausgabe 2011

#### Arbeitskreis REB im BMVBS

- 3 BVBS-Mitglieder sind im Arbeitskreis vertreten
- letzte AK-Sitzungen am 20.09.2011 in Berlin
- Stellungnahme des BVBS zum Entwurf der Verfahrensbeschreibung am 04.11.2011
- Folgende Schwerpunkte sind enthalten:
  - ein Ordnungsrahmen (Blatt- und Zeile) sowie beliebige ergänzende Ordnungsrahmen
  - Datenaustausch im XML-Format: Datenmodell in OKSTRA integriert
  - "Freie Tabelle"
  - Formelkatalog getrennt von der Verfahrensbeschreibung
  - kontinuierlicher Datenaustausch zwischen AN und AG

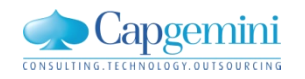

| Begrüßung<br>VorstellungNeukunden,<br>GAEB-<br>ZertifikatKubus 7.1Technik | Performance BVBS<br>GAEB<br>REB | Zeitschiene | Weiteres<br>Diskussion |
|---------------------------------------------------------------------------|---------------------------------|-------------|------------------------|
|---------------------------------------------------------------------------|---------------------------------|-------------|------------------------|

geplante Weiterentwicklung für Kubus in 2012

| 3 |
|---|
|   |
|   |

| BO-<br>Kategorie | Bezeichnung                                    | konzipiert   | spezi-<br>fiziert | Geplante<br>Version |
|------------------|------------------------------------------------|--------------|-------------------|---------------------|
| LVs              | Integration der Zeitschiene                    | $\checkmark$ | $\checkmark$      | 7.2                 |
| LVs              | Auswertung nach alternativer<br>Kostenstruktur | $\checkmark$ | $\checkmark$      | 7.2                 |

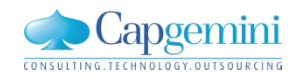

| Begrüßung<br>Vorstellung | Neukunden,<br>GAEB-<br>Zertifikat | Kubus 7.1 | Technik | Performance | BVBS<br>GAEB<br>REB | Zeitschiene | Weiteres<br>Diskussion |  |
|--------------------------|-----------------------------------|-----------|---------|-------------|---------------------|-------------|------------------------|--|
|--------------------------|-----------------------------------|-----------|---------|-------------|---------------------|-------------|------------------------|--|

## weiteres Entwicklungspotenzial für Kubus

| BO-<br>Kategorie | Bezeichnung                                                                                                    | konzipiert   | spezi-<br>fiziert | Geplante<br>Version |
|------------------|----------------------------------------------------------------------------------------------------|--------------|-------------------|---------------------|
| ME               | DA11S-Schnittstelle zur Nutzung einer<br>größeren OZ                                                                        | $\checkmark$ | $\checkmark$      |                     |
| KSIV             | Großprojekte:<br>Auswertung und Bericht der nächsten Ebene                                                                  | ✓            | $\checkmark$      |                     |
|                  | Kubus Assistent                                                                                                    | $\checkmark$ | $\checkmark$      |                     |
| KSIV             | Nicht genehmigte NU- Nachträge im NU-LV                                                                                     | $\checkmark$ |                   |                     |
| LVs und<br>GLSYS | Allgemeine XML-Schnittstelle<br>z. B. einheitliches Austauschformat für<br>TILOS, MS Project, PowerProject und<br>Primavera | ~            |                   |                     |
| LVs              | CAD-Integration (BIM)                                                                                                    | $\checkmark$ |                   |                     |
| LVs              | Lohn- und Materialgleitung in Kalkulation<br>und Abrechnung                                                                 |              |                   |                     |
| LVs              | SAP-LV-Integration                                                                                                    |              |                   |                     |

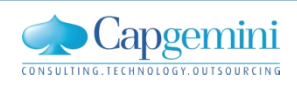

| Begrüßung<br>Vorstellung<br>Zertifikat | Performance BVBS<br>GAEB<br>REB | Zeitschiene | Weiteres<br>Diskussion |
|----------------------------------------|---------------------------------|-------------|------------------------|
|----------------------------------------|---------------------------------|-------------|------------------------|

Integration Zeitschiene - Zielsetzung

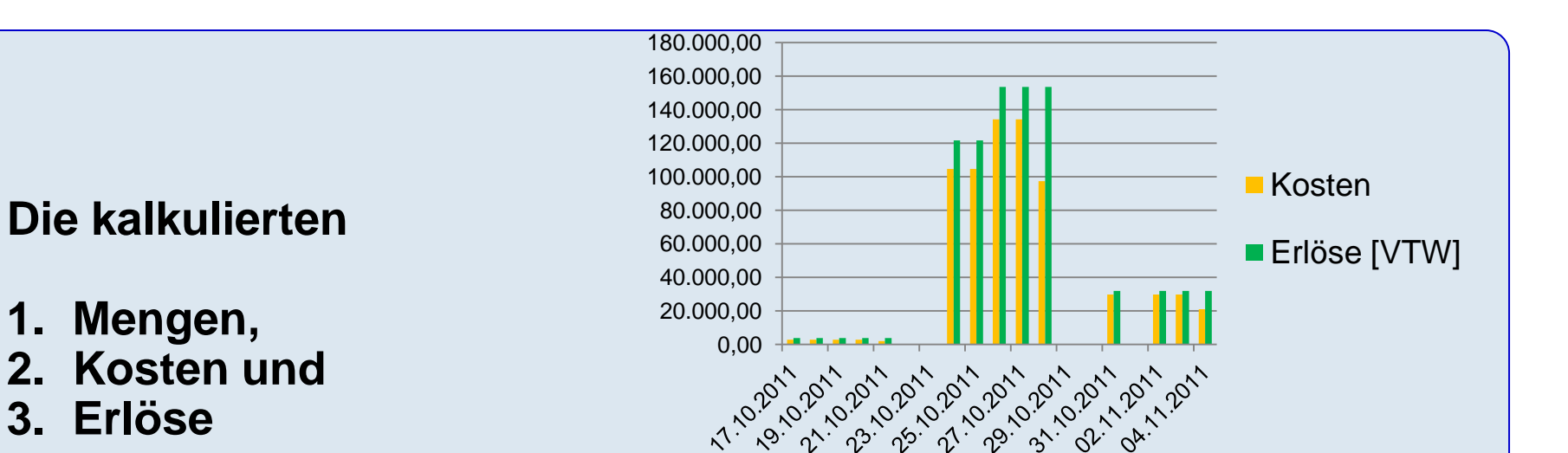

# sollen sowohl in der Angebots- als auch in der Auftragsphase der Zeitachse zugeordnet werden können.

Die Kosten sollen bezogen auf den

- Arbeitstag oder die
- Arbeitsstunde

ausgewertet werden können.

![](_page_20_Picture_8.jpeg)

| Begrüßung<br>Vorstellung | Neukunden,<br>GAEB-<br>Zertifikat | Kubus 7.1 | Technik | Performance | BVBS<br>GAEB<br>REB | Zeitschiene | Weiteres<br>Diskussion | \<br>/ |
|--------------------------|-----------------------------------|-----------|---------|-------------|---------------------|-------------|------------------------|--------|
|--------------------------|-----------------------------------|-----------|---------|-------------|---------------------|-------------|------------------------|--------|

Integration Zeitschiene - 2 neue BO-Kategorien: Projektkalender und Terminplan

![](_page_21_Figure_2.jpeg)

![](_page_21_Figure_3.jpeg)

| Projektkalender                                                                                                    | Terminplan 📃                                                                                                    |
|----------------------------------------------------------------------------------------------------|----------------------------------------------------------------------------------------------------|
| Informationen über<br>1. Arbeitstag – Freizeit<br>2. Anzahl Schichten pro Arbeitstag<br>3. Anzahl Stunden pro Arbeitstag<br>in beliebig vielen Projektzeiträumen | <ul> <li>Informationen über Vorgänge mit</li> <li>1. Start</li> <li>2. Ende</li> <li>3. Dauer</li> <li>4. Kalenderzuordnung</li> </ul> |

![](_page_21_Picture_5.jpeg)

![](_page_22_Figure_0.jpeg)

![](_page_22_Figure_1.jpeg)

Damit können unterschiedliche Arbeitszeiten in unterschiedlichen Teilprojekten effektiv gesteuert werden.

**Beispiel Staudamm:** 

Staumauer: 3 Schichten a 8 Stunden an 7 Tagen der Woche (PK 1)

Maschinenhaus: 2 Schichten a 9 Stunden an 6 Tagen der Woche (PK 2)

![](_page_22_Picture_6.jpeg)

| Begrüßung<br>Vorstellung | Neukunden,<br>GAEB-<br>Zertifikat | Kubus 7.1 | Technik | Performance | BVBS<br>GAEB<br>REB | Zeitschiene | Weiteres<br>Diskussion | \<br>/ |
|--------------------------|-----------------------------------|-----------|---------|-------------|---------------------|-------------|------------------------|--------|
|--------------------------|-----------------------------------|-----------|---------|-------------|---------------------|-------------|------------------------|--------|

Integration Zeitschiene – Leistungsverzeichnisse und Zuordnungen

Ein Terminplan kann einem oder mehreren Bearbeitungsobjekten aus folgenden Kategorien zugeordnet werden:

- 1. EKT-LV (Einzelkosten der Teilleistungen)
- 2. GMK-LV (Gemeinkosten)
- 3. Auftrags-LV
- 4. NU-LV (Nachunternehmer)

Die erweiterten Möglichkeiten der Zuordnung zeigt folgendes Schaubild:

![](_page_23_Figure_8.jpeg)

![](_page_23_Picture_9.jpeg)

| Begrüßung<br>Vorstellung | Neukunden,<br>GAEB-<br>Zertifikat | Kubus 7.1 | Technik | Performance | BVBS<br>GAEB<br>REB | Zeitschiene | Weiteres<br>Diskussion |  |
|--------------------------|-----------------------------------|-----------|---------|-------------|---------------------|-------------|------------------------|--|
|--------------------------|-----------------------------------|-----------|---------|-------------|---------------------|-------------|------------------------|--|

## Integration Zeitschiene – Projektkalender 1

| 2011_11_22 - P-Kld - Kalender 1 - Kal                                                                                                    | ender                                                                                                    |                                                                                   |                                                                                                    |   |
|----------------------------------------------------------------------------------------------------|----------------------------------------------------------------------------------------------------|-----------------------------------------------------------------------------------|----------------------------------------------------------------------------------------------------|---|
| November 2011                                                                                                    | Dezember 2011                                                                                                    | Januar 2012                                                                       | Februar 2012 🕨                                                                                                    | Â |
| Mo         Di         Mi         Do         Fr         Sa           44         31         1         2         3         4         5           45         7         8         9         10         11         12           46         14         15         16         17         18         19           47         21         22         23         24         25         26           48         28         29         30         30         30         30 | So         Mo         Di         Mi         Do         Fr         Sa         So           6         48         -         1         2         3         4           2         13         49         5         6         7         8         9         10         11           2         20         50         12         13         14         15         16         17         18           5         27         51         19         20         21         22         23         24         25           52         26         27         28         29         30         31 | Mo         Di         Mi         Do         Fr         Sa         So           52 | Mo         Di         Mi         Do         Fr         Sa         So           5         1         2         3         4         5           6         7         8         9         10         11         12           7         13         14         15         16         17         18         19           8         20         21         22         23         24         25         26           9         27         28         29         1         2         3         4           10         5         6         7         8         9         10         11 |   |
| Dienstag, 22. November 2011 Zeitrau                                                                                                    | m / Arbeitszeiten   Wiederkehrende Freizei                                                                                                    | t]                                                                                | Fettschrift: Freizeiten                                                                                                    |   |
| Arbeitsstunden/Tag: 8,5 A                                                                                                    | Freizeit © Stan<br>© Zeitr                                                                                                    | formation von/vom<br>dard-Arbeits-/Freizeit (<br>aum / Arbeitszeiten (<br>g:      | Wiederkehrende Freizeit         aktueller Tag         Eingabe zum aktuellen Tag löschen                                                                                                    | E |

![](_page_24_Picture_3.jpeg)

| Begrüßung<br>Vorstellung | Neukunden,<br>GAEB-<br>Zertifikat | Kubus 7.1 | Technik | Performance | BVBS<br>GAEB<br>REB | Zeitschiene | Weiteres<br>Diskussion | \<br>/ |
|--------------------------|-----------------------------------|-----------|---------|-------------|---------------------|-------------|------------------------|--------|
|--------------------------|-----------------------------------|-----------|---------|-------------|---------------------|-------------|------------------------|--------|

## Integration Zeitschiene – Projektkalender 2

| 2011_11_22 - P-Kld - Kalender 1 - Kalender                                                                                                    |                                                                                                    |                                                                                                    |                                                                                                    | - • •      |
|----------------------------------------------------------------------------------------------------|----------------------------------------------------------------------------------------------------|----------------------------------------------------------------------------------------------------|----------------------------------------------------------------------------------------------------|------------|
| November 2011                                                                                                    | Dezember 2011                                                                                                    | Januar 2012                                                                                                    | Februar 2012 🕒                                                                                                    | <u>^</u>   |
| Mo         Di         Mi         Do         Fr         Sa         So           44         31         1         2         3         4         5         6           45         7         8         9         10         11         12         13           46         14         15         16         17         18         19         20           47         21         22         23         24         25         26         27           48         28         29         30         5         5         5         5 | Mo         Di         Mi         Do         Fr         Sa         So           48         1         2         3         4           49         5         6         7         8         9         10         11           50         12         13         14         15         16         17         18           51         19         20         21         22         23         24         25           52         26         27         28         29         30         31 | Mo         Di         Mi         Do         Fr         Sa         So           52                                               | Mo         Di         Mi         Do         Fr         Sa         So           5         1         2         3         4         5           6         7         8         9         10         11         12           7         13         14         15         16         17         18         19           8         20         21         22         23         24         25         26           9         27         28         29         1         2         3         4           10         5         6         7         8         9         10         11 |            |
| Freitag, 18. November 2011 Zeitraum / Arbe                                                                                                    | eitszeiten Wiederkehrende Freizeit                                                                                                    | 1                                                                                                    | Fettschrift:                                                                                                    | Freizeiten |
| Zeitraum                                                                                                    |                                                                                                    |                                                                                                    |                                                                                                    | 1          |
|                                                                                                    | Name                                                                                                    | St                                                                                                    | art Ende                                                                                                    |            |
| Standard-Arbeits-/Freizeit                                                                                                    |                                                                                                    | 01.10                                                                                                    | .2011 01.04.2012                                                                                                    |            |
| *                                                                                                    |                                                                                                    |                                                                                                    |                                                                                                    |            |
| Arbeitszeiten für Wochentage<br>Mo Di Mi Do<br>Arbeitsstunden/Tag<br>Anzahl Schichten                                                                                                    | 8,5<br>1<br>Weitere Definition<br>Fr<br>Arbeits<br>Anzahl                                                                                                    | Projektk<br>gemäß<br>nen<br>stunden/Tag 6<br>Schichten 1                                                                        | Projekten<br>PSD<br>gemäß PS                                                                                                    | de<br>SD   |
| Wochentag     Arbeitszeiten       ✓ Montag     von bis       ✓ Dienstag     1 07:30 12:0       ✓ Mittwoch     2 12:30 16:3       ✓ Freitag     Samstag       Sonntag     Sonntag                                                                                                    | 0 Wochentag Ar<br>Montag<br>Dienstag<br>Mittwoch<br>Donnerstag<br>Freitag<br>Samstag<br>Sonntag                                                                                                    | von         bis           1         07:30         12:00           2         12:30         14:00           *         *         * |                                                                                                    | •          |

![](_page_25_Picture_3.jpeg)

![](_page_25_Picture_4.jpeg)

| Begrüßung<br>Vorstellung | Neukunden,<br>GAEB-<br>Zertifikat | Kubus 7.1 | Technik | Performance | BVBS<br>GAEB<br>REB | Zeitschiene | Weiteres<br>Diskussion | $\rangle$ |
|--------------------------|-----------------------------------|-----------|---------|-------------|---------------------|-------------|------------------------|-----------|
|--------------------------|-----------------------------------|-----------|---------|-------------|---------------------|-------------|------------------------|-----------|

## Integration Zeitschiene - Projektkalender 3

| 2011_11_22 - P-Kld - Kalen                                                                                                    | der 1 - Kalender                                                                                                    |                                                                                                    |                                                                                                    |
|----------------------------------------------------------------------------------------------------|----------------------------------------------------------------------------------------------------|----------------------------------------------------------------------------------------------------|----------------------------------------------------------------------------------------------------|
| Novemb                                                                                                    | er 2011                                                                                                    | Dezember 2011                                                                                                    | Januar 2012                                                                                                    |
| Mo         Di         Mi           44         31         1         2           45         7         8         9           46         14         15         16           47         21         22         23           48         28         29         30 | Do         Fr         Sa         So           3         4         5         6           10         11         12         13           17         18         19         20           24         25         26         27 | Mo         Di         Mi         Do         Fr         Sa         So           48         1         2         3         4           49         5         6         7         8         9         10         11           50         12         13         14         15         16         17         18           51         19         20         21         22         23         24         25           52         26         27         28         29         30         31 | Mo         Di         Mi         Do         Fr         Sa           52         1         2         3         4         5         6         7           2         9         10         11         12         13         14           3         16         17         18         19         20         21           4         23         24         25         26         27         28           5         30         31         31         31         31         31         31 |
| Wochentag                                                                                                    | TT.MM         1       01.01.         2       03.10.         3       01.11.         4       24.12.         5       25.12.         6       26.12.         7       31.12. <b>%</b> 1                                       | Neujahr<br>Tag der deutschen Einheit<br>Allerheiligen<br>Heiligabend<br>1. Weihnachstag<br>2. Weihnachtstag<br>Silvester                                                                                                    | Bemerkung                                                                                                    |

![](_page_26_Picture_3.jpeg)

![](_page_26_Picture_4.jpeg)

| Begrüßung<br>Vorstellung Reukunden,<br>GAEB-<br>Zertifikat Kubus 7.1 | Performance BVBS<br>GAEB<br>REB | Zeitschiene W<br>Di | eiteres<br>skussion |
|----------------------------------------------------------------------|---------------------------------|---------------------|---------------------|
|----------------------------------------------------------------------|---------------------------------|---------------------|---------------------|

Integration Zeitschiene - Terminplan

#### Terminplan

- enthält die Vorgänge mit Start und Ende
- errechnet unter Berücksichtigung des individuellen Projektkalenders die Dauer in
  - Kalendertagen,
  - Arbeitstagen und
  - Arbeitsstunden
- Datenbelieferung über
  - Erfassung
  - LV-Funktion "Vorgänge erzeugen": LV-Gruppen werden zu Vorgängen im Terminplan
  - allgemeinen XML-Import (Erstübernahme und Update aus Terminplanungssoftware (MS Project, PowerProject, ...)

| ſ | 🔁 2011_11_22 - TP - TP 1 - Tabelle | _ |        |       |           |                       |            |            |       |               |            |            |            | E     |
|---|------------------------------------|---|--------|-------|-----------|-----------------------|------------|------------|-------|---------------|------------|------------|------------|-------|
|   | 8-🔁 TP 1                           |   | Kennz. | Ebene | Schlüssel | Bezeichnung           | Start      | Ende       | Dauer | Einheit       | Kalender   | Dauer [KT] | Dauer [AT] | AStd  |
|   | 1 Baustelleneinrichtung            |   |        | 1     | 1         | Baustelleneinrichtung | 17.10.2011 | 21.10.2011 | 5,00  | AT            | Kalender 1 | . 5        | . 5        | 40,00 |
|   | 3 Bituminöse Arbeiten              |   |        | 1     | 2         | Unterbau              | 24.10.2011 | 28.10.2011 | 5,00  | AT            | Kalender 1 | , 5        | . 5        | 40,00 |
|   |                                    |   |        | 1     | 3         | Bituminöse Arbeiten   | 26.10.2011 | 04.11.2011 | 7,00  | AT            | ender 1 💌  | , 10       | . 7        | 54,50 |
|   |                                    | * |        |       |           |                       |            |            |       |               |            |            |            |       |
|   |                                    |   |        |       |           |                       |            |            | -     | $\rightarrow$ | Kalender 1 |            |            |       |

![](_page_27_Picture_13.jpeg)

| Begrüßung<br>Vorstellung | Neukunden,<br>GAEB-<br>Zertifikat | Kubus 7.1 | Technik | Performance | BVBS<br>GAEB<br>REB | Zeitschiene | Weiteres<br>Diskussion |  |
|--------------------------|-----------------------------------|-----------|---------|-------------|---------------------|-------------|------------------------|--|
|--------------------------|-----------------------------------|-----------|---------|-------------|---------------------|-------------|------------------------|--|

#### Integration Zeitschiene – aktueller Stand der Entwicklung

![](_page_28_Picture_2.jpeg)

Die LV-Auswertungen je Zeiteinheit können erfolgen für:

- Gesamtkosten in Kalkulationswährung (KAW) (bezogen auf den Arbeitstag (AT) bzw. die Arbeitsstunden (AS))
- 2. Erlöse in Vertragswährung (VTW) und KAW (bezogen auf den Arbeitstag (AT))
- 3. Kostenartenschlüssel (KAS) mit
  - 1. Mengen
  - 2. Kosten in Kalkulationswährung (KAW)

Nächste Entwicklungsschritte:

- 1. Vorwerte mit
  - 1. Mengen
  - 2. Kosten in KAW
- 2. Aufteilung der Kosten auf Währungsanteile

3. ...

![](_page_28_Picture_15.jpeg)

| Begrüßung<br>Vorstellung | Neukunden,<br>GAEB-<br>Zertifikat | Kubus 7.1 | Technik | Performance | BVBS<br>GAEB<br>REB | Zeitschiene | Weiteres<br>Diskussion | \<br>/ |
|--------------------------|-----------------------------------|-----------|---------|-------------|---------------------|-------------|------------------------|--------|
|--------------------------|-----------------------------------|-----------|---------|-------------|---------------------|-------------|------------------------|--------|

## Integration Zeitschiene – Vorgänge den LV-Elementen (Gruppe, Pos.) zuordnen

| <b>2</b> 2 | 011_     | 1_2      | 2 - 1   | EKT-LV -           | Angebot S     | BA - K   | AW[EUR] - Tabelle                   |              |                |              |                |                 |                 |              |                  |
|------------|----------|----------|---------|--------------------|---------------|----------|-------------------------------------|--------------|----------------|--------------|----------------|-----------------|-----------------|--------------|------------------|
|            | Shuf     | - P1     | P2      | 07                 | I.V.Mence     | Finh     | Kurztevł                            | Schlüs       | eel Bezeicl    | TP 1         | Start          | Ende            | GKT             | FP           | GR in VTW        |
|            |          | N        | 1 2     | 02                 | Ev menge      |          |                                     | 1            | Paustellene    | intichtung   | 17 10 2011     | 21.10.2011      | 10 704 70       |              |                  |
|            | co.      | N        |         | 0                  |               |          | EINDICHTUNG                         | ¥—           | Daustellene    | annentung    | 17.10.2011     | 21.10.2011      | 10.724,70       | =            | 19 515 10 EUD    |
| <u> </u>   | D        | N        | ы       | 0.0                | 1 000         | D        | PALISTELLENEINDICHTUNG IL DAELIMUNG |              |                |              |                |                 | 10.724,70       | 19,515,10    | 19,515,10 EUR    |
| ľ          | г<br>G1  | N        | IN .    | 0.0.001<br>ว       | 1,000         | F        | INTERPAL                            | 6            | Unterbau       |              | 24 10 2011     | 29 10 2011      | 10.724,70       | 13.313,10    | 607 994 00 EUP   |
| Ľ          | ui<br>co | N        |         | ა<br>აი            |               |          |                                     | €            | Uniterbau      |              | 24.10.2011     | 20.10.2011      | = 434.633,33    | =            | 607.334,00 EUR   |
| I          | 02       | N        | NI.     | 3.0<br>3.0.001     | 5 000 000     | ыр       | UNPRAUCHRADEN BODEN LOECEN LLABEA   | C.           | -              |              |                |                 | 434.633,03      |              | 007.334,00 EUN   |
| ŀ          |          | N        | N.      | 3.0.001            | 0.000,000     | MD<br>MD | ACDUAL TOPOKE AUENEUMEN             | - 1          | TP zuordne     | n            |                |                 |                 |              |                  |
| -          |          | N        | IN<br>N | 2.0.002            | 12,000,000    | MZ<br>M2 |                                     | $\vdash$     |                |              |                |                 |                 |              |                  |
|            |          | N        | N<br>N  | 2.0.003            | 20,000,000    | MD<br>MD |                                     |              |                |              |                |                 |                 |              |                  |
|            |          | N        | IN<br>M | 3.0.004<br>2.0.005 | 2,000,000     | MZ<br>M  |                                     |              | oprojektint. 1 | l'erminplan: |                | TP 1            |                 |              | <b>T</b>         |
| <u> </u>   |          |          | IN<br>N | 3.0.000<br>3.0.000 | 3.000,000     | M<br>M   |                                     | $\mathbf{H}$ | Suchen         |              |                |                 | Such            | onalte:      | LE cont          |
|            | г<br>D   | M        | ы       | 20.000             | 100.000       | M<br>M   |                                     |              | Suchen.        |              |                |                 | 5461            | ispaire. [30 |                  |
| <u> </u>   | Г<br>С1  | N        | INI     | 3.0.007<br>A       | 100,000       | IVI      |                                     | 2            | Schlüssel      | Bezeio       | :hnuna         |                 | Start           | Ende         | Dauer [          |
|            | 62<br>62 | N        |         | 4<br>4 0           |               |          |                                     | ř            | 1              | Baustel      | lleneinrichtu  | ng              | 17.10.2011      | 21.10.2      | 011 5            |
|            | D<br>D   | N        | N       | 4.0                | 30,000,000    | м2       |                                     |              | 2              | Unterba      | BU             |                 | 24.10.2011      | 28.10.2      | 011 5            |
|            | ı<br>D   | N        | N       | 4.0.001            | 20.000,000    | M2<br>M2 |                                     |              | 3              | Bitminö      | se Arbeiten    |                 | 26.10.2011      | 04.11.2      | 011 7            |
| <u> </u>   | г<br>G1  | N        | N       | 4.0.002<br>E       | 30.000,000    | MZ       |                                     |              |                |              |                |                 |                 |              |                  |
|            | G2       | N        |         | 60<br>60           |               |          |                                     |              |                |              |                |                 |                 |              |                  |
|            | 42       |          |         | 0.0                |               |          | Stondeneonmandenen                  | <b>-</b>     |                |              |                |                 |                 |              |                  |
| <u> </u>   |          |          |         |                    |               |          | Summe                               |              |                |              |                |                 |                 |              |                  |
| E          | 74       |          | -       |                    | - H -         | _        |                                     |              |                |              |                |                 |                 |              |                  |
| Ľ          | х        | Ŭ        |         |                    | e y ri        | (3)      | # ↓   A ≡¶   () ↓                   |              |                |              |                |                 |                 |              |                  |
| II u       | INTE     | RB/      | λU      |                    |               |          |                                     |              | _Zuordnung a   | anwenden     | auf:           |                 |                 |              |                  |
|            |          |          |         |                    |               |          |                                     |              | C Alles        | (wenn Filte  | r aktiv, nur i | gefilterter Ben | eich)           |              |                  |
|            |          |          |         |                    |               |          |                                     |              | • Nura         | ktuelles El  | ement          |                 | 2               |              |                  |
| F          | v        | 11       | P       |                    | - V           | ~        | #     💷 📼 _   A 🚐   != _ !=         |              |                | El anno El   |                |                 |                 |              |                  |
| Ľ          | K        | <u>u</u> | -       |                    | ⊫ <b>∂</b> ⊵) | C al     | # ↩   ፟፟፟ ₩ ▼   A ∃¶   〓 ▼ ∰        | -            | Filtern        | Filter a     | ufheben        | Alles abwähle   | en Filterzustar | nd: NICHT (  | GEFILTERTE DATEN |
| _          |          |          |         |                    | _             |          |                                     |              | Struktur       | Weiter       | suchen         |                 | OK              | Abbred       | chen Hilfe       |

![](_page_29_Picture_3.jpeg)

| Begrüßung<br>Vorstellung | Neukunden,<br>GAEB-<br>Zertifikat | (ubus 7.1 | Technik | Performance | BVBS<br>GAEB<br>REB | Zeitschiene | Weiteres<br>Diskussion |  |
|--------------------------|-----------------------------------|-----------|---------|-------------|---------------------|-------------|------------------------|--|
|--------------------------|-----------------------------------|-----------|---------|-------------|---------------------|-------------|------------------------|--|

## Integration Zeitschiene – Gesamtkosten und Erlöse zeitbezogen auswerten

| <b>2</b> 2 | 011    | _11   | 11_22 - EKT-LV - Angebot SBA - KAW[EUR] - Kosten / Erlöse pro Zeiteinheit |         |      |        |        |              |               |       |      |            |                            |                                |                          | ng | sansic     | nt "Kost     | en / Erlös     | e pro Z        | eiteinheit" |
|------------|--------|-------|---------------------------------------------------------------------------|---------|------|--------|--------|--------------|---------------|-------|------|------------|----------------------------|--------------------------------|--------------------------|----|------------|--------------|----------------|----------------|-------------|
|            |        | _     | _                                                                         |         | _    |        |        |              |               |       |      | TP1        |                            |                                |                          |    | Zeit       | Kosten       | Erlöse [VTW]   | Erlöse [KAW] 🔺 | 1           |
|            | Stu    | ıf P1 | P2                                                                        | 2 OZ    | LV   | vlenge | e Einł | 1            | Kurztext      |       | Sch  | Bezeichnu  | GKT                        | GP in VTW                      | GP                       |    | 15.10.2011 |              |                |                |             |
|            | G1     | Ν     |                                                                           | 0       |      |        |        | BAUSTEL      | LENEINRICHT   | UNG   | 1    | Bausteller | 13.724,78                  | 3 <mark>19.515,10 EUR</mark>   | <mark>_ 19.515,10</mark> |    | 16.10.2011 |              |                |                |             |
|            | G2     | Ν     | Т                                                                         | 0.0     |      |        |        | EINRICHT     | UNG           |       |      |            | 13.724,78                  | 3 19.515,10 EUR                | _ 19.515,10              |    | 17.10.2011 | 2.913,08     | 3.903,02 EUR   | 3.903,02       |             |
| ÷.         | Ρ      | Ν     | Ν                                                                         | 0.0.001 |      | 1,00   | )0 P   | BAUSTEL      | LENEINRICHT   | UNG   |      |            | 13.724,78                  | 3 <sub>2</sub> 19.515,10 EUR   | _ 19.515,10              |    | 18.10.2011 | 2.913,08     | 3.903,02 EUR   | 3.903,02       |             |
|            | G1     | Ν     |                                                                           | 3       |      |        |        | UNTERB4      | ίU            |       | 2    | Unterbau   | <mark>494.699,5</mark>     | 9 <sub>2</sub> 607.994,00 EUR  | <mark>_608.062,56</mark> |    | 19.10.2011 | 2.913,08     | 3.903,02 EUR   | 3.903,02       |             |
|            | G2     | Ν     |                                                                           | 3.0     |      |        |        | UNTERB4      | UARBEITEN     |       |      |            | <mark>_ 494.699,5</mark> 9 | 9 <sub>2</sub> 607.994,00 EUR  | _608.062,56              |    | 20.10.2011 | 2.913,08     | 3.903,02 EUR   | 3.903,02       |             |
|            | Ρ      | Ν     | Ν                                                                         | 3.0.001 | 5.0  | 00,00  | ю мз   | UNBRAU       | CHBAREN BOD   | DEN L |      |            | 37,500,00                  | ) _ 41.650,00 EUR              | 41.625,00                |    | 21.10.2011 | 2.072,47     | 3.903,02 EUR   | 3.903,02       |             |
|            | Ρ      | Ν     | Ν                                                                         | 3.0.002 | 2.1  | 00,00  | 00 M2  | ASPHALT      | DECKE AUFNE   | ЕНМЕ  |      |            | <u> </u>                   | ) _ 5.560,00 EUR               | 5.550,00                 |    | 22.10.2011 |              |                |                |             |
|            | Ρ      | Ν     | Ν                                                                         | 3.0.003 | 12.  | 00,00  | 00 M 3 | FROSTSC      | HUTZ HERSTI   | ELLEI |      |            | _166.057,20                | 202.680,00 EUR                 | 202.688,14               |    | 23.10.2011 |              |                |                |             |
| ÷          | Ρ      | Ν     | Ν                                                                         | 3.0.004 | 30.  | 00,00  | 00 M2  | BITU-TRA     | GSCHICHT 14   | СМ    |      |            | 237.687,2                  | 9 <sub>2</sub> 277.200,00 EUR  | 277.305,86               |    | 24.10.2011 | 104.592,41   | 121.598,80 EUR | 121.612,51     |             |
| ÷          | Ρ      | Ν     | Ν                                                                         | 3.0.005 | 3.0  | 00,00  | 00 M   | BORDSTE      | INE A5        |       |      |            | 48.455,10                  | ) <mark>68.640,00 EUR </mark>  | _ 68.629,38              |    | 25.10.2011 | 104.592,41   | 121.598,80 EUR | 121.612,51     |             |
| <u> </u>   | Ρ      | А     | Ν                                                                         | 3.0.006 | 3.   | 00,00  | 00 M   | 2-ZEILIGE    | RINNE SETZE   | EN    |      |            | (43.740,00                 | ) (64.470,00 EUR)              | (64.469,70)              |    | 26.10.2011 | 134.317,81   | 153.527,37 EUR | 153.555,26     |             |
| ÷          | Ρ      | Ν     | М                                                                         | 3.0.007 |      | 00,00  | )0 M   | STEINZEU     | JGROHRE NW    | / 200 |      |            | (10.988,71                 | ) _ 12.264,00 EUR              | _ 12.264,19              |    | 27.10.2011 | 134.317,81   | 153.527,37 EUR | 153.555,26     |             |
|            | G1     | N     |                                                                           | 4       |      |        |        | BIT.ARBE     | ITEN          |       | 3    | Bitminöse  | <mark>_190.592,27</mark>   | 7 <mark>_223.500,00 EUR</mark> | 223.599,22               |    | 28.10.2011 | 97.312,57    | 153.527,37 EUR | 153.555,26     |             |
|            | G2     | Ν     |                                                                           | 4.0     |      |        |        | BIT.ARBE     | ITEN          |       |      |            | _190.592,27                | 7 <sub>2</sub> 223.500,00 EUR  | 223.599,22               |    | 29.10.2011 |              |                |                | 1           |
| ÷.         | Ρ      | N     | N                                                                         | 4.0.001 | 30.  | )00,00 | 00 M2  | BINDER 4     | CM EINBAUEI   | N     |      |            | 82.336,99                  | 9 <mark>_ 96.300,00 EUR</mark> | <mark>_</mark> 96.410,54 |    | 30.10.2011 |              |                |                |             |
| ÷.         | Ρ      | N     | N                                                                         | 4.0.002 | 30.0 | 00,00  | 00 M2  | A-BETON      | 0/11 4 CM EIN | IBAUE |      |            | _108.255,28<br>_           | 3 <sub>2</sub> 127.200,00 EUR  | _127.188,67              |    | 31.10.2011 | 29.725,40    | 31.928,57 EUR  | 31.942,75      |             |
| *          | L.,    |       |                                                                           |         |      |        |        |              |               |       |      |            |                            |                                |                          | -  | 01.11.2011 |              |                |                |             |
|            |        |       |                                                                           |         |      |        |        | Summe        |               |       |      |            | <mark>_699.016,6</mark> 4  | 4_851.009,10 EUR               | <mark>_851.176,88</mark> | -  | 02.11.2011 | 29.725,40    | 31.928,57 EUR  | 31.942,75      |             |
|            |        |       |                                                                           |         |      | ſ      | 🔒 Au   | swertung n   | ach Zeiteinhe | eiten |      |            |                            | × )                            |                          | _  | 03.11.2011 | 29.725,40    | 31.928,57 EUR  | 31.942,75      |             |
|            |        |       |                                                                           |         |      | 1      |        |              |               |       |      |            |                            |                                |                          | ┡  | 04.11.2011 | 20.982,64    | 31.928,57 EUR  | 31.942,75      |             |
|            |        |       |                                                                           |         |      |        |        | Auswertung   | von: 15.10    | .2011 |      | bis: 30.   | 11.2011                    |                                |                          |    | 05.11 2011 |              |                |                |             |
|            |        |       |                                                                           |         |      |        |        |              |               |       |      |            |                            |                                |                          |    | 06.11.2011 |              |                |                |             |
|            |        |       |                                                                           |         |      |        | Αι     | iswertungsei | nheit: 💽 Ta   | ig    |      |            |                            |                                |                          | ╄- | 07.11.2011 |              | _              |                |             |
|            | C Woch |       |                                                                           |         |      |        | oche   |              |               |       |      |            |                            | 08.11.2011                     |                          |    |            |              |                |                |             |
|            |        |       |                                                                           |         |      |        |        |              | O Mo          | onat  |      |            |                            |                                |                          |    | U9.11.2011 |              |                | 051 170 00     |             |
|            |        |       |                                                                           |         |      |        |        |              | © Jat         | nr    |      |            |                            |                                |                          | -  | Total      | 033.016,64 8 | 51.009,10 EUR  | ▼ 88,011.1C0   | 1           |
|            |        |       |                                                                           |         |      |        |        | r            |               |       |      |            |                            |                                |                          |    | 1          |              |                |                | _           |
|            |        |       |                                                                           |         |      |        |        |              | OK            |       | bbre | chen       | Hilfe                      |                                |                          |    |            |              |                | 7 0            | _           |

![](_page_30_Picture_3.jpeg)

![](_page_31_Figure_0.jpeg)

Grafische Darstellungen sind einfach zu erstellen, z. B. in Excel

![](_page_31_Picture_2.jpeg)

| Begrüßung<br>Vorstellung | Neukunden,<br>GAEB-<br>Zertifikat | Kubus 7.1 | Technik | Performance | BVBS<br>GAEB<br>REB | Zeitschiene | Weiteres<br>Diskussion |  |
|--------------------------|-----------------------------------|-----------|---------|-------------|---------------------|-------------|------------------------|--|
|--------------------------|-----------------------------------|-----------|---------|-------------|---------------------|-------------|------------------------|--|

## Integration Zeitschiene – Zeitbezogene Auswertung von Kostenarten

| 20: | 11_11_22 - EK | T-LV - Angebot SBA - KA  | W[EUR] - KAS-Su  | mmen + NF      | Neu        | le A | Ausw | ertungsa    | ansicht "KA         | S-A     | uswertung      | nach Zeit |
|-----|---------------|--------------------------|------------------|----------------|------------|------|------|-------------|---------------------|---------|----------------|-----------|
| [   | Ebene KA      | 5 Kostenart              | Menge E          | Einh Kost/Einh | Kosten     | •    |      | Zeit        | KAS-Menge           | Einh    | Kosten         |           |
|     | 1 60          | Stunden                  | Н                |                |            |      |      | 15.10.2011  |                     |         |                |           |
|     | 2 600         | Lohnkosten               |                  |                |            |      |      | 16.10.2011  |                     |         |                |           |
|     | 3 600.1       | 0 Löhne gew. Personal    |                  |                |            |      |      | 17.10.2011  |                     |         |                |           |
|     | 4 L1          | ML1                      | 2.984,109 H      | 25,00          | 74.602,73  |      |      | 18.10.2011  |                     |         |                |           |
|     | 3 Sumn        | ie – Löhne gew. Personal |                  |                | 74.602,73  |      |      | 19.10.2011  |                     |         |                |           |
|     | 2 Sumn        | ie Lohnkosten            |                  |                | 74,602,73  |      |      | 20.10.2011  |                     |         |                |           |
|     | 1 Sumn        | ie Stunden               | 2.984,109 H      |                | 74,602,73  |      |      | 21.10.2011  |                     |         |                |           |
|     | 1 62          | RHB-Stoffe               |                  |                |            |      |      | 22.10.2011  |                     |         |                |           |
|     | 2 620         | Material                 |                  |                |            |      |      | 23.10.2011  |                     |         |                |           |
|     | 3 6201        | Schüttgut                |                  |                |            | /    | 1    | 24.10.2011  | 5.482,500           | TO      | 27.412,50      |           |
|     | 4 6201:       | 20 Kies                  |                  | $\overline{}$  |            |      |      | 25.10.2011  | 5.482,500           | TO      | 27.412,50      |           |
|     | 5 M120        | 3 FROSTSCHUTZKIES        | D/ 25.800,000 TO | 5,00           | 129.000,00 |      |      | 26.10.2011  | 5.482,500           | TO      | 27.412,50      |           |
|     | 4 Sumn        | ie Kies                  |                  |                | 129.000,00 |      |      | 27.10.2011  | 5.482,500           | TO      | 27.412,50      |           |
|     | 4 6201        | 80 Mineralgemisch        |                  |                |            |      |      | 28.10.2011  | 3.870,000           | TO      | 19.350,00      |           |
|     | 5 M130        | 2 KALK-MINERAL-GEMI      | S 140,000 TO     | 6,50           | 910,00     |      |      | 29.10.2011  |                     | _       |                |           |
|     | 4 Sumn        | e Mineralgemisch         |                  |                | 910,00     |      |      | 30.10.201 🖕 | Auswertung nach Z   | eiteinh | eiten          | ×         |
|     | 3 Sumn        | ie Schüttgut             |                  |                | 129,910,00 |      |      | 31.10.20    |                     |         |                |           |
|     | 3 6203        | Asphaltmischgut          |                  |                |            |      |      | 01.11.201   | Auswertung von:     | 15.10   | 0.2011 bis: 30 | 0.11.2011 |
|     | 4 6203        | 30 Asphaltbeton          |                  |                |            |      |      | 02.11.201   |                     | ,       |                |           |
|     | 5 M330        | 4 DIABAS-ASPHALT-BE      | T 3.000,000 TO   | 32,50          | 97.500,00  |      |      | 03.11.201   | Auswertungseinheit: | ΘŢ      | ag             |           |
|     | 4 Sumn        | e Asphaltbeton           |                  |                | 97,500,00  |      |      | 04.11.201   |                     | 0.      | /oche          |           |
|     | 4 6203        | 0 Asphaltbinder          |                  |                |            |      |      | 05.11.201   |                     | ОМ      | onat           |           |
|     | 5 M340        | 1 KALK-ASPHALT-BIND      | E 2.880,000 TO   | 26,00          | 74.880,00  |      |      | 06.11.201   |                     | O Ja    | ahr            |           |
|     | 4 Sumn        | e Asphaltbinder          |                  |                | 74.880,00  |      |      | 07.11.201   |                     |         |                |           |
|     | 4 6203        | 0 Asphalttragschicht     |                  |                |            |      |      | 08.11.201   |                     | ОК      | Abbrechen      | Hilfe 📙   |
| F   | 5 M360        | 1 KALK-ASPHALT-TRAG      | 9.660.000 T.O    | 22,50          | 217.350,00 |      |      | 09.11.20    |                     |         |                |           |
|     |               |                          |                  |                |            |      |      | 10.11.2011  |                     |         |                | . /       |
|     | LV            |                          |                  |                | 699.016,64 | -    |      | Total       | 25.800,000          | TO      | 129.000,00     |           |
|     |               |                          |                  |                |            | _    |      |             | 1                   | 1       |                |           |

![](_page_32_Picture_3.jpeg)

| Begrüßung<br>Vorstellung | Neukunden,<br>GAEB-<br>Zertifikat | Kubus 7.1  | Technik   | Performance   | BVBS<br>GAEB<br>REB | Zeitschiene | Weiteres<br>Diskussion |
|--------------------------|-----------------------------------|------------|-----------|---------------|---------------------|-------------|------------------------|
| Integration              | Zeitschiene                       | – Variante | 1: Vorgän | ge im Terminp | olan aus L          | .V erzeugen |                        |

| 1                                 |                                                        | _11_22 - EKT-LV - Angebot SBA Kopie - KAW[EUR] - Tabelle |    |         |              |            |                                    |           |                                              |              |               |                   |                     |                 |
|-----------------------------------|--------------------------------------------------------|----------------------------------------------------------|----|---------|--------------|------------|------------------------------------|-----------|----------------------------------------------|--------------|---------------|-------------------|---------------------|-----------------|
|                                   |                                                        | _                                                        | _  |         |              | _          |                                    |           | TP 1 aus LV g                                | jeneriert    |               |                   |                     |                 |
| S                                 | itufe                                                  | P1                                                       | P2 | 0Z      | LV-Menge     | Einh       | Kurztext                           | Schlüssel | Bezeichnung                                  | Start        | Ende          | GKT               | EP                  | GP in VTW       |
| G                                 | i1                                                     | N                                                        |    | 0       |              |            | BAUSTELLENEINRICHTUNG              |           |                                              |              |               | 13.724,78         | _                   | 13.724,78 EUR   |
| G                                 | i2                                                     | N                                                        |    | 0.0     |              |            | EINRICHTUNG                        |           |                                              |              |               | 13.724,78         | _                   | 13.724,78 EUR   |
| ۶ <mark>.</mark> P                | •                                                      | N I                                                      | N  | 0.0.001 | 1,000 F      | •          | BAUSTELLENEINRICHTUNG U. RAEUMUNG  |           |                                              |              |               | 13.724,78         | 13.724,78           | 13.724,78 EUR   |
| G                                 | i1                                                     | N                                                        |    | 3       |              |            | UNTERBAU                           |           |                                              |              |               | 494.699,59        | -                   | 505.619,00 EUR  |
| G                                 | i2                                                     | N                                                        |    | 3.0     |              |            | UNTERBAUARBEITEN                   |           |                                              |              |               | 494.699,59        |                     | 505.619,00 EUR  |
| . P                               | •                                                      | N I                                                      | N  | 3.0.001 | 5.000,000 N  | <b>M</b> 3 | UNBRAUCHBAREN BODEN LOESEN U.ABFAH |           |                                              |              |               | 37.500,00         | 7,50                | 37.500,00 EUR   |
| . P                               |                                                        | N I                                                      | N  | 3.0.002 | 2.000,000    | M2         | ASPHALTDECKE AUFNEHMEN             |           |                                              |              |               | 5.000,00          | 2,50                | 5.000,00 EUR    |
| . P                               | •                                                      | N I                                                      | N  | 3.0.003 | 12.000,000   | <b>M</b> 3 | FROSTSCHUTZ HERSTELLEN             |           |                                              |              |               | 166.057,20        | 13,84               | 166.080,00 EUR  |
| Þ. P                              | •                                                      | N I                                                      | N  | 3.0.004 | 30.000,000 N | M2         | BITU-TRAGSCHICHT 14 CM             | A 11      |                                              |              | X             | 237.687,29        | 7,92                | 237.600,00 EUR  |
| P. P                              | •                                                      | N I                                                      | N  | 3.0.005 | 3.000,000 N  | M          | BORDSTEINE A5                      | Yorg      | änge erzeugen                                |              |               | 48.455,10         | 16,15               | 48.450,00 EUR   |
| • P                               | ·                                                      | A I                                                      | N  | 3.0.006 | 3.000,000 N  | М          | 2-ZEILIGE RINNE SETZEN             | Aus Gru   | ppen und Positionen                          | der LV's kör | inen          | (43.740,00)       | 14,58               | (43.740,00 EUR) |
| F. P                              |                                                        | NI                                                       | М  | 3.0.007 | 100,000 N    | M          | STEINZEUGROHRE NW 200              | Vorgäng   | je im zugeordnetem T                         | erminplan er | zeugt         | (10.988,71)       | 109,89 <sub>-</sub> | 10.989,00 EUR   |
| G                                 | G1     N     4     BIT.ARBEITEN       G2     N     4.0 |                                                          |    |         |              |            |                                    |           |                                              |              |               |                   |                     |                 |
| G                                 | G2 N 4.0 BIT.ARBEITEN (     Nur Gruppen                |                                                          |    |         |              |            |                                    |           |                                              |              |               |                   |                     |                 |
| P.P                               | ·                                                      | NI                                                       | N  | 4.0.001 | 30.000,000 N | v12        | BINDER 4 CM EINBAUEN               | 0         | Gruppen und Positio                          | nen          |               | 82.336,99         | 2,74                | 82.200,00 EUR   |
| Þ. P                              |                                                        | NI                                                       | N  | 4.0.002 | 30.000,000 N | M2         | A-BETON 0/11 4 CM EINBAUEN         |           |                                              |              |               | 108.255,28        | 3,61                | 108.300,00 EUR  |
| e 🔤                               |                                                        | _                                                        |    |         |              |            | _                                  | 🔽 🖂       | tomatische Vorgangs:<br>terreter Ehene im LV | zuordnung a  | uf            |                   |                     |                 |
|                                   |                                                        |                                                          |    |         |              |            | Summe                              | un        | teistei Eberie III Lv                        |              |               | <u>699.016,64</u> |                     | 09.843,78 EUR   |
|                                   |                                                        |                                                          |    |         |              |            |                                    |           | )K Abbreche                                  | en           | Hilfe         |                   |                     |                 |
| _                                 | _                                                      |                                                          | _  |         |              |            |                                    |           |                                              |              |               |                   |                     |                 |
| F.                                | K                                                      | U                                                        | ₽  | - B     | a 🕺 🗠        | cir        | # ↓   A 請   0 ▼                    |           |                                              |              | B…會 Anget     | iot SBA Kopie     |                     |                 |
|                                   |                                                        |                                                          | _  |         |              |            |                                    |           |                                              |              | U <u>B</u>    | BAUSTELLENE       | INRICHTU<br>TUNG    | NG              |
| BAUSTELLENEINRICHTUNG U. RAEUMUNG |                                                        |                                                          |    |         |              |            |                                    |           |                                              |              |               | - 🔂 0.0.001 B     | AUSTELLE            | NEINRICHTUNG U  |
|                                   |                                                        |                                                          |    |         |              |            |                                    |           |                                              |              | 🖷 🧖 3         | UNTERBAU          |                     |                 |
| -                                 |                                                        |                                                          | P  |         | - V          | - I        |                                    | - 1 0     | _                                            | []           | ⊞ <b>_d</b> 4 | BIT.ARBEITEN      |                     |                 |
| · .                               | ĸ                                                      | Ū                                                        | ** |         | 6 <b>%</b> 🗠 | Ci         | # ↩   📓 🗰 ▼   A ☰ 1   != ▼ ]=      | • • • •   | •                                            |              | •             |                   |                     |                 |

![](_page_33_Picture_2.jpeg)

| Begrüßung<br>Vorstellung | Neukunden,<br>GAEB-<br>Zertifikat | Kubus 7.1 | Technik | Performance | BVBS<br>GAEB<br>REB | Zeitschiene | Weiteres<br>Diskussion |  |
|--------------------------|-----------------------------------|-----------|---------|-------------|---------------------|-------------|------------------------|--|
|--------------------------|-----------------------------------|-----------|---------|-------------|---------------------|-------------|------------------------|--|

Integration Zeitschiene - Variante 1: Termine im Terminplan erfassen

| = 2011_11_22 - TP - TP 1 aus LV erzeugt - Tabelle                                                                                                    |   |        |       |           |                  |            |            |       |         |            |            |            |                      |
|----------------------------------------------------------------------------------------------------|---|--------|-------|-----------|------------------|------------|------------|-------|---------|------------|------------|------------|----------------------|
| ■ TP 1 aus LV erzeugt<br>■ P 0 BAUSTELLENEINRICHT<br>0.0 EINRICHTUNG<br>0.0 EINRICHTUNG<br>0.0 EIN |   | Kennz. | Ebene | Schlüssel | Bezeichnung      | Start      | Ende       | Dauer | Einheit | Kalender   | Dauer [KT] | Dauer (AT) | AStd                 |
|                                                                                                    |   |        | 1     | 0         | BAUSTELLENEINRIC | 22.11.2011 | 25.11.2011 |       | AT      | Kalender 1 | _ 4        |            | =                    |
|                                                                                                    |   |        | 2     | 0.0       | EINRICHTUNG      | 22.11.2011 | 25.11.2011 | 4,00  | AT      | Kalender 1 | _ 4        | _ 4        | _31,50               |
|                                                                                                    |   |        | 1     | 3         | UNTERBAU         | 28.11.2011 | 07.12.2011 |       | AT      | Kalender 1 | <u> </u>   |            | =                    |
|                                                                                                    |   |        | 2     | 3.0       | UNTERBAUARBEITE  | 28.11.2011 | 07.12.2011 | 8,00  | AT      | Kalender 1 | <u> </u>   | _ 8        | } <sub>_</sub> 65,50 |
|                                                                                                    |   |        | 1     | 4         | BIT.ARBEITEN     |            |            |       | AT      | Kalender 1 |            |            | -                    |
|                                                                                                    |   |        | 2     | 4.0       | BIT.ARBEITEN     |            |            |       | AT      | Kalender 1 |            |            | -                    |
|                                                                                                    | * |        |       |           |                  |            |            |       |         |            |            |            |                      |

Bei den automatisch aus dem LV erzeugten Vorgängen müssen die Termine (Start / Ende) im Terminplan erfasst werden, um die zeitbezogenen Auswertungen im LV ausführen zu können.

![](_page_34_Picture_4.jpeg)

| Begrüßung<br>Vorstellung | Neukunden,<br>GAEB-<br>Zertifikat | Kubus 7.1 | Technik | Performance | BVBS<br>GAEB<br>REB | Zeitschiene | Weiteres<br>Diskussion |  |
|--------------------------|-----------------------------------|-----------|---------|-------------|---------------------|-------------|------------------------|--|
|--------------------------|-----------------------------------|-----------|---------|-------------|---------------------|-------------|------------------------|--|

## Integration Zeitschiene - Variante 2: Terminplan in MS-Project 2007

| Micro | osoft Pro       | oject - MS_Project_Kubus_K                    | undentag_2 | 2011.mpp                    |                   |                             |                   |                                                                                                    |
|-------|-----------------|-----------------------------------------------|------------|-----------------------------|-------------------|-----------------------------|-------------------|----------------------------------------------------------------------------------------------------|
| Ē Ei  | le <u>E</u> dit | t <u>V</u> iew <u>I</u> nsert F <u>o</u> rmat | Tools      | <u>P</u> roject <u>R</u> ep | ort Te <u>a</u> m | <u>W</u> indow <u>H</u> elp | 1                 |                                                                                                    |
| ) 🖻   | j 🔒 🛛           | 🖨 🖪 🂝   🐰 🗈 🖺 ·                               | II) -      | (* - 1 😫 1                  | =<br>*            | 🖹 🐱 🚰 🥵                     | No Group          | - 🔍 Q, 🎯 📰 🞯 🖕 🤅 4 👄 + 🗕 ±s                                                                                                    |
| 🔓 Ch  | oose Te         | am Project 🔰 💼 Get Work I                     | Items 💼 F  | Publish 🔚 R                 | efresh 🛛 🖟 🛛 L    | inks and Attachr            | nents 🛛 🐂 Open in | 1 Web Access                                                                                                    |
|       |                 | Baustelleneinrich                             | ntung      |                             |                   |                             |                   |                                                                                                    |
|       | 0               | Task Name                                     | Duration   | Start                       | Finish            | Predecessors                | R 17 Oct          | 11 24 Oct '11 31 Oct '11 07                                                                                                    |
| 1     |                 | Baustelleneinrichtung                         | 5 days     | Fri 21.10.1                 | Thu 27.10.1       | 1                           | <u> </u>          |                                                                                                    |
| 2     |                 | Unterbau                                      | 5 days     | Mon 24.10.1                 | Fri 28.10.1       | 1 1SS+1 day                 |                   |                                                                                                    |
| 3     |                 | Bituminöse Arbeiten                           | 7 days     | Wed 26.10.1                 | Thu 03.11.1       | 1 2FS-3 days                |                   |                                                                                                    |
|       |                 |                                               |            |                             |                   |                             |                   |                                                                                                    |
| Sav   | re As<br>D⊽[    | 🥻 « Kunden-Informations                       | > 2011_    | _11_22                      | <b>▼ 4</b> 9 Se   | arch 2011_11_22             | <u>تع</u><br>م    | - <task><br/><uid>1</uid><br/><id>1<br/><id>1</id><br/><name>Baustelleneinrichtung</name><br/><type>0</type><br/><isnull>0</isnull></id></task> |
|       | FIIE            | e name: WIS_PTOJECT_KUDUS                     | s_Kundenta | g_2011.xmi                  |                   |                             |                   | <pre><createdate>2011-11-17109:24:00</createdate> </pre>                                                                                        |
|       | Save            | as type: XML Format (*.xm                     | l)         |                             |                   |                             | <b></b>           | <pre><wbs>i</wbs> <qutlinenumber>1</qutlinenumber></pre>                                                                                        |
| 💌 B   | rowse Fo        | olders                                        |            | Тоо                         | ls 🔻              | Save                        | Cancel            | <pre><outlinelevel>1</outlinelevel> 500  2011-10-21T08:00:00 </pre>                                                                             |

![](_page_35_Picture_3.jpeg)

| Begrüßung<br>Vorstellung | Neukunden,<br>GAEB-<br>Zertifikat | Kubus 7.1 | Technik | Performance | BVBS<br>GAEB<br>REB | Zeitschiene | Weiteres<br>Diskussion |
|--------------------------|-----------------------------------|-----------|---------|-------------|---------------------|-------------|------------------------|
|--------------------------|-----------------------------------|-----------|---------|-------------|---------------------|-------------|------------------------|

## Integration Zeitschiene - Variante 2: Vorgänge mit Terminen aus MS Project

| 🔁 2011_11_22 - TP - TP 1 aus Import MS Project - Tabelle |                                                                                                    |                                   |  |  |  |  |  |  |  |  |  |
|----------------------------------------------------------|----------------------------------------------------------------------------------------------------|-----------------------------------|--|--|--|--|--|--|--|--|--|
| TP 1 aus Import MS Project                               | Kennz. Ebene Schlüssel Bezeichnung Start                                                                                           | Ende Dauer Einheit Kalender Dauer |  |  |  |  |  |  |  |  |  |
|                                                          |                                                                                                    |                                   |  |  |  |  |  |  |  |  |  |
|                                                          | 🔁 2011_11_22 - TP - TP 1 aus Import MS Project - Grunddaten                                                                        |                                   |  |  |  |  |  |  |  |  |  |
|                                                          | Bezeichnung TP 1 aus Import MS Project<br>angelegt am: 18.11.2011                                                                  |                                   |  |  |  |  |  |  |  |  |  |
|                                                          | zuletzt gespeichert am: 18.11.2011<br>Bearbeiter meisner                                                                           |                                   |  |  |  |  |  |  |  |  |  |
|                                                          | Projektbeginn 01.10.2011                                                                                                    |                                   |  |  |  |  |  |  |  |  |  |
|                                                          | Projektdauer     6,00     Monat(e)       Projektende     01.04.2012       Vorbelegung: Kalender     Kalender 1                     |                                   |  |  |  |  |  |  |  |  |  |
|                                                          |                                                                                                    |                                   |  |  |  |  |  |  |  |  |  |
|                                                          |                                                                                                    |                                   |  |  |  |  |  |  |  |  |  |
|                                                          | Anmerkungen<br>1. Terminplan in Kubus anlegen<br>2. Projektkalender zuordnen<br>3. Daten - Import - Datei-Import - XML (allgemein) |                                   |  |  |  |  |  |  |  |  |  |

![](_page_36_Picture_3.jpeg)

| Begrüßung<br>Vorstellung | Neukunden,<br>GAEB-<br>Zertifikat | Kubus 7.1 | Technik | Performance | BVBS<br>GAEB<br>REB | Zeitschiene | Weiteres<br>Diskussion | \<br>/ |
|--------------------------|-----------------------------------|-----------|---------|-------------|---------------------|-------------|------------------------|--------|
|--------------------------|-----------------------------------|-----------|---------|-------------|---------------------|-------------|------------------------|--------|

#### Integration Zeitschiene - Variante 2: Vorgänge mit Terminen aus MS Project

![](_page_37_Figure_2.jpeg)

![](_page_37_Picture_3.jpeg)

# Vielen Dank für Ihre Aufmerksamkeit!